# **Read-only**

## Immunisation

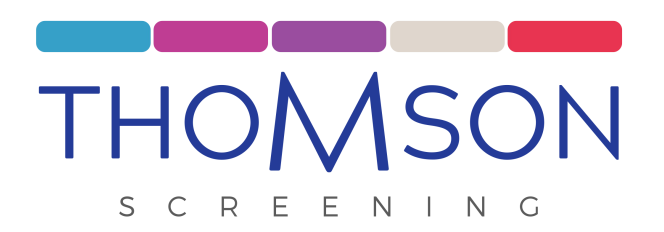

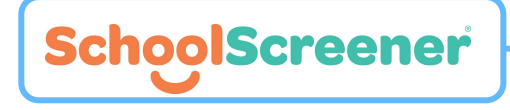

©2022 Thomson Screening Solutions Ltd Confidential - private circulation only - not for publication

#### Register

- 1. Once you are registered for a SchoolScreener account you will receive an email to confirm the account and set a password. The email will be from *no-reply@thomsonscreening*
- 2. Click on the 'confirm your account' in the email.
- 3. You will be directed to set a password.

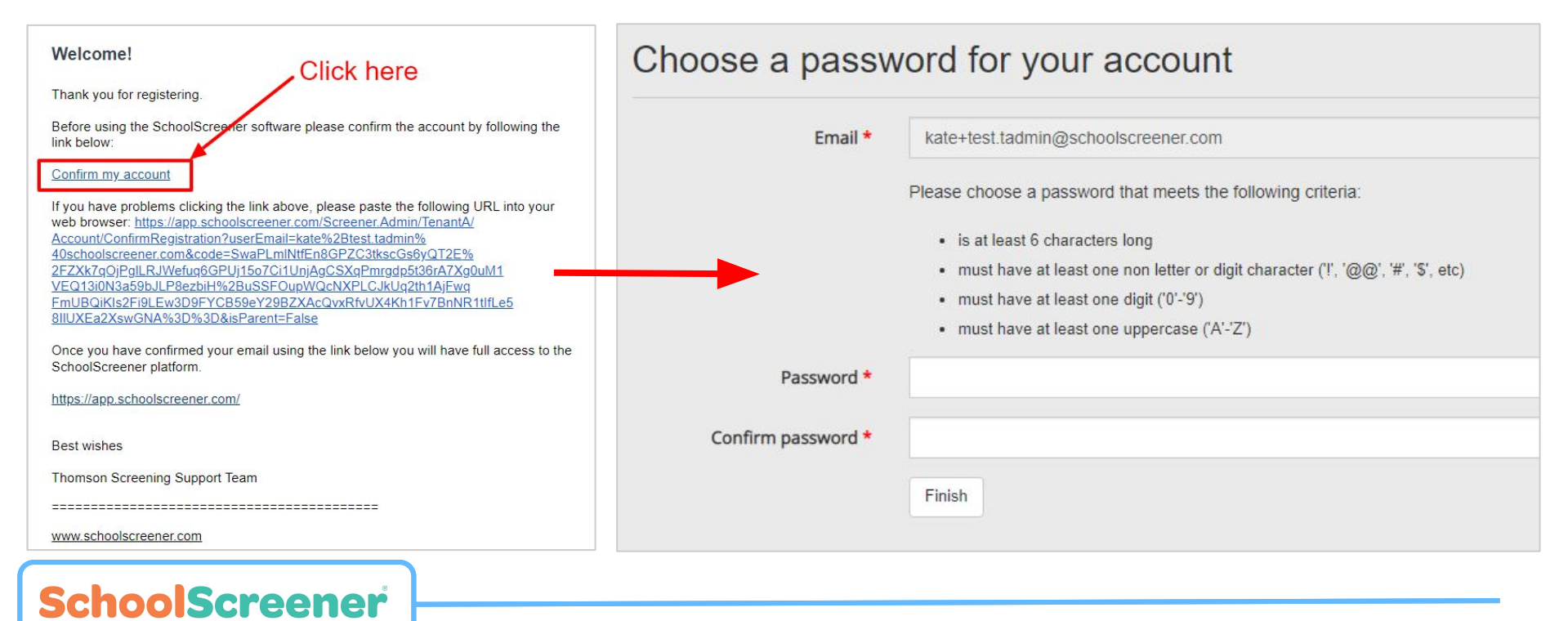

### Login

- 1. Once registered you will be able to login here: <u>https://app.schoolscreener.com/Portal/#/login</u>
- 2. If you have forgotten your password please click the 'Forgot your password?' link on the login page

| THOMSON<br>SCREENING | SchoolScreener<br>Work Screener |
|----------------------|---------------------------------|
| Email address        |                                 |
| Password             |                                 |
|                      | Forgot your password?           |
| LOC                  | SIN                             |
| 0.5                  |                                 |
|                      |                                 |

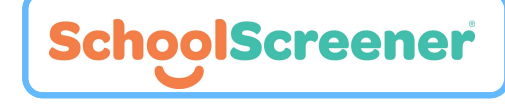

#### **School navigation**

**SchoolScreener** 

- 1. Your school's name will appear in in the top left hand corner of the screen.
- 2. You can toggle between immunisation campaign (Flu, HPV, Teenage Booster).
- 3. The children in the list are the children who have had a form submitted to the campaign.
- 4. Please note: please use the page navigation in the bottom left of the page to view more children.

| schoolscreener |                           |            |                  |                                     |                            |               |                                          |  |
|----------------|---------------------------|------------|------------------|-------------------------------------|----------------------------|---------------|------------------------------------------|--|
|                | School<br>NHS Demo School | •          | Cohort 2021-22 • | MMS Campaigns<br>MenACWY and Td/IPV | • Quest                    | ionnaires 🔹 🧟 | <u>+</u>                                 |  |
|                | Year Group                | First name | Family name      | Date of birth                       | Gender<br>All <del>-</del> | Immunisation  | No child selected                        |  |
|                | Year 1                    | Abcde      | Abcde            | Feb 16, 2017                        | Female                     | ✓             |                                          |  |
|                | Reception                 | Mark       | Ateer            | Jun 30, 2016                        | Male                       | ✓             |                                          |  |
|                | Reception                 | Mark James | Ateer Smith      | May 7, 2016                         | Male                       | $\checkmark$  |                                          |  |
|                | Reception                 | Hayley     | Bailey           | Sep 4, 2007                         | Female                     |               |                                          |  |
|                | Reception                 | Kate       | Bailey           | Sep 10, 2007                        | Female                     |               |                                          |  |
|                | Reception                 | Katrina    | Bailey           | Sep 1, 2017                         | Female                     | 2             |                                          |  |
|                | Reception                 | Kate       | Baldwin          | Jan 13, 2016                        | Male                       |               |                                          |  |
|                | Year 10                   | James      | Bradley          | Aug 5, 2012                         | Male                       |               |                                          |  |
|                | year 3                    | Alec       | Brown            | Sep 1, 2007                         | Male                       |               |                                          |  |
|                | Reception                 | Sean       | Brown            | Aug 29, 2017                        | Male                       |               | You have to select a child to see more ( |  |
|                |                           | daisy      | chain            | Jul 15, 2015                        | Female                     |               |                                          |  |
|                |                           | Demo       | Child            | Feb 1, 2016                         | Male                       | 5             |                                          |  |
|                | Reception                 | Steph      | Cooper           | Nov 2, 2016                         | Female                     |               |                                          |  |
|                |                           |            |                  |                                     |                            |               |                                          |  |